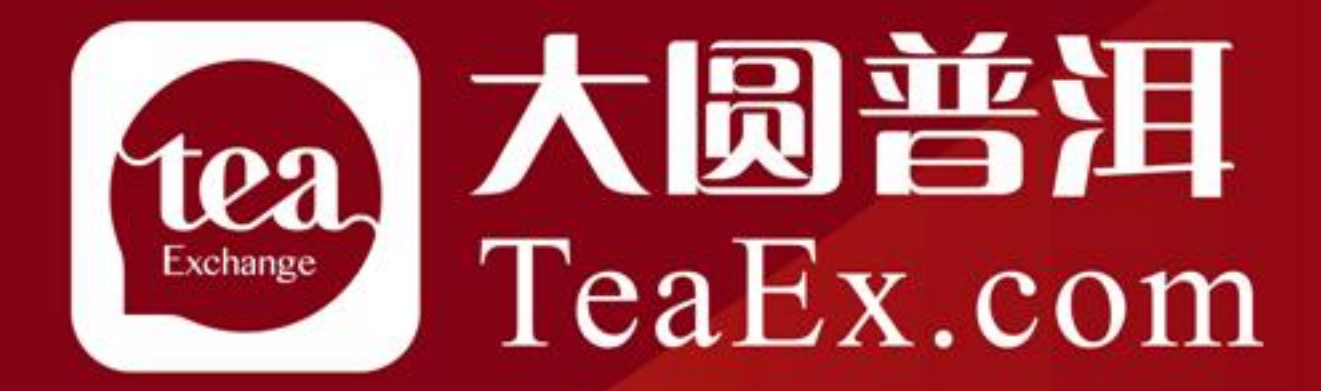

#### 普洱茶手机端提货操作手册

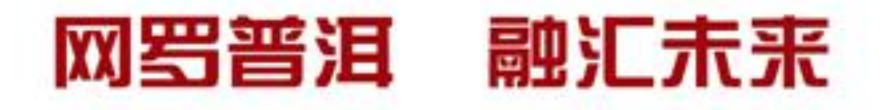

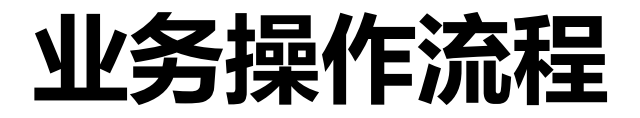

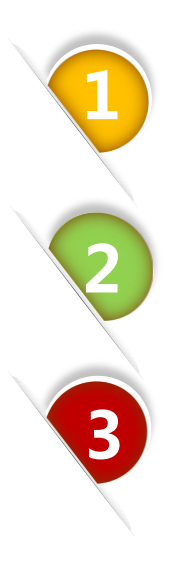

### 交易中心账号绑定

交易中心账户持仓转入礼尚账户

礼尚账户商品提货或参与活动

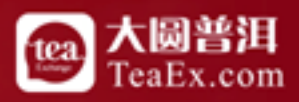

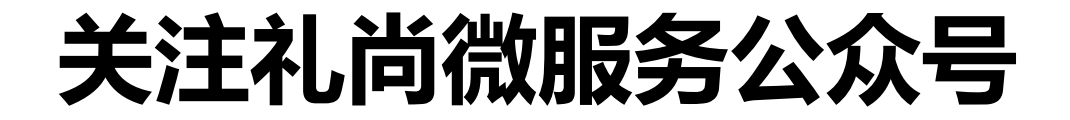

#### 一、登陆客户端点击提货申请,微信扫描 "礼尚微服务"二维码 👌 协议转让 V 买入F2 卖出F3 撒单F4 持仓F7 订单F8 成交F9 ✓ 提货交割 ~ 微信搜索 "礼尚微服务" 或扫描下方二维码,关注公众号申请提货 📒 提货申请 点击提货申请 📃 提货历史查询 🛃 信息查询 🛞 银证转账 **8** 我的信息 关注礼尚 乐享好礼

#### 二、或在公众号搜索"礼尚微服务"

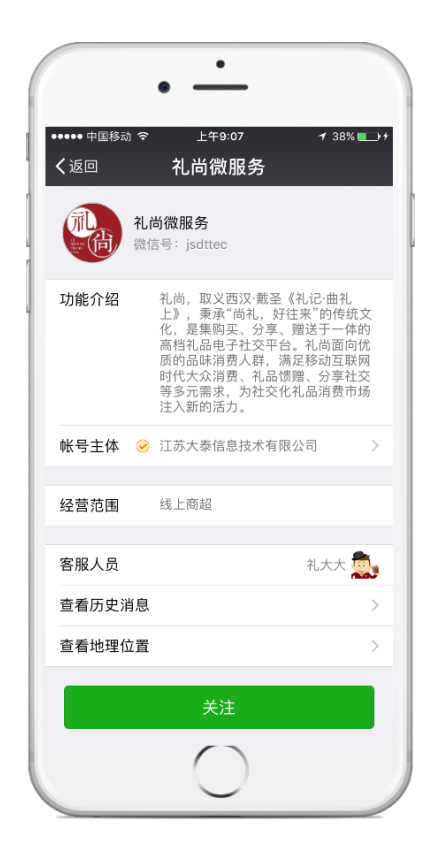

![](_page_2_Picture_4.jpeg)

![](_page_3_Picture_0.jpeg)

● 交易账号绑定

![](_page_3_Figure_2.jpeg)

![](_page_3_Picture_3.jpeg)

![](_page_4_Picture_0.jpeg)

● 持仓转入

| 一、交易账号绑定成功后,客户可以看<br>到交易账户中所有持仓商品列表及持仓<br>数量。                         |
|-----------------------------------------------------------------------|
| 二、客户选择想要转入的商品,点击"<br>礼品转入",进入操作页面,填写想要<br>转入的数量,将交易账户中持仓商品转<br>入礼尚账户。 |

\_\_\_\_\_

![](_page_4_Picture_3.jpeg)

![](_page_4_Picture_4.jpeg)

![](_page_4_Picture_5.jpeg)

![](_page_5_Picture_0.jpeg)

● 提货

![](_page_5_Picture_2.jpeg)

![](_page_5_Picture_3.jpeg)

## 礼尚账户商品参与活动

#### ● 例:参与兑换活动(可以同样方式参与抽奖等其他活动)

![](_page_6_Picture_2.jpeg)

![](_page_6_Picture_3.jpeg)

### 礼尚账户商品参与活动

● 例:参与转增活动(可以同样方式参与抽奖等其他活动)

![](_page_7_Figure_2.jpeg)

![](_page_7_Picture_3.jpeg)

### 活动奖品兑现

● 例:活动奖品兑现

![](_page_8_Picture_2.jpeg)

![](_page_8_Picture_3.jpeg)

| 一、活动结束后,对于抽奖类活动客户<br>可以查看中奖结果,如中奖则可进入"<br>首页-账户详情-礼券"中查看,系统会<br>发放相应的礼券;<br>二、兑换类活动,兑换完成后,可直接<br>进入"首页-账户详情-礼券"中查看,<br>系统会发放相应的礼券<br>注意:客户在礼券到期前对礼券进行使<br>用或者转赠他人进行使用,过期无效。 |  |
|----------------------------------------------------------------------------------------------------|--|
|----------------------------------------------------------------------------------------------------|--|

![](_page_8_Picture_5.jpeg)

# 谢谢! Thank You!

客服电话:400-928-2200 客服QQ:800059292

更多咨询 请关注本中心 微信公众平台

![](_page_9_Picture_3.jpeg)

![](_page_9_Picture_4.jpeg)